## Anaesthesia - Documenting Blood Transfusion

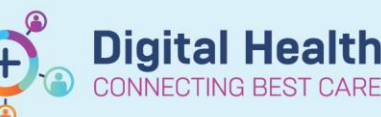

Digital Health Quick Reference Guide

#### This Quick Reference Guide will explain how to:

Initiate and complete a blood transfusion in the Operating Theatre (OT)

### **Definitions:**

SAA – SurgiNet Anaesthesia Application

**OT** – Operating Theatre

#### Using the Blood Transfusion Macro

 Within SurgiNet Anaesthesia Application (SAA), under the Procedures tab, select the Blood transfusion Macro and execute to bring up the To-Do list

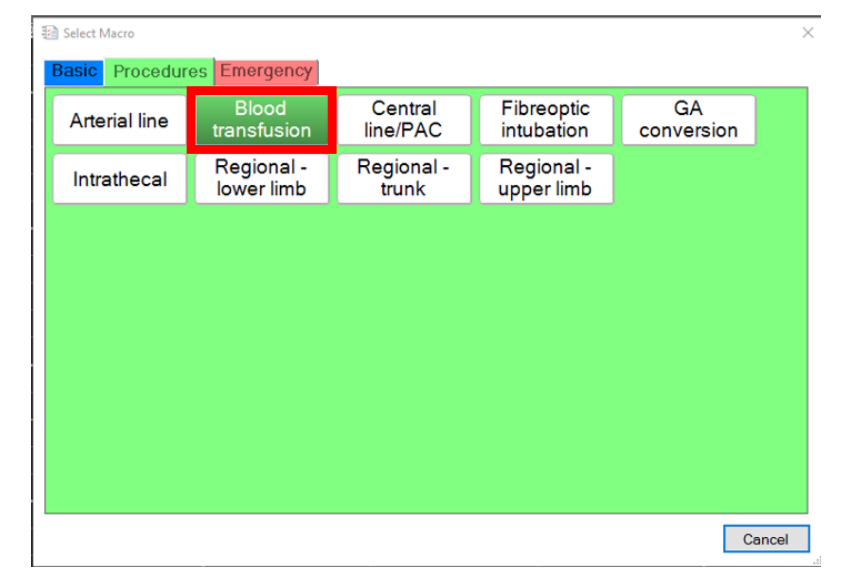

 Complete the Blood indication and consent first by selecting the action and clicking the pencil icon to edit

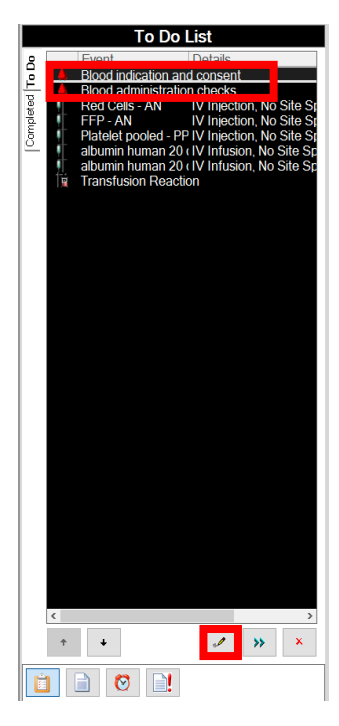

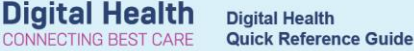

3. Complete the relevant details and ensure the Time is correct. Click Execute to document.

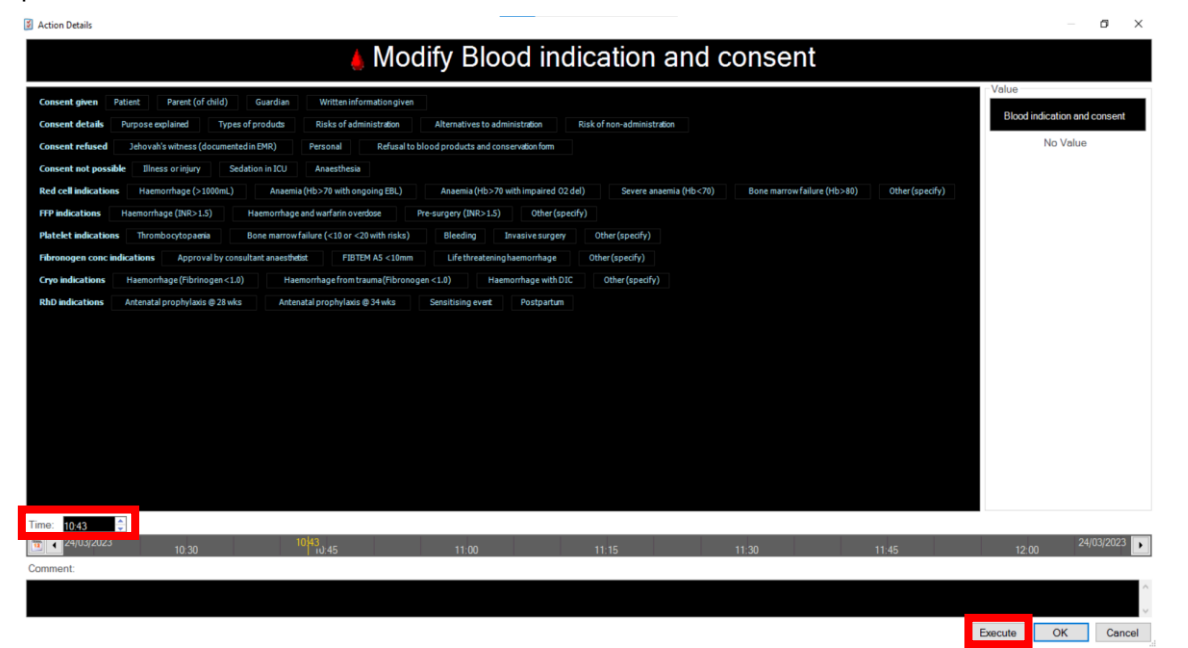

4. Right click on the action in the action bar area to sign them

|                                       |            |          |                       |  |  | <b>š</b> |  |  |
|---------------------------------------|------------|----------|-----------------------|--|--|----------|--|--|
| Modify Blood indication and consent   |            |          |                       |  |  |          |  |  |
| Remove Blood indication and consent   |            |          |                       |  |  |          |  |  |
|                                       | Sign Blood | indicati | ndication and consent |  |  |          |  |  |
| Add Blood indication and consent Remi |            |          |                       |  |  |          |  |  |
|                                       |            |          |                       |  |  |          |  |  |

- 5. From the To Do list select Blood administration checks then click the Edit icon.
- 6. Click on Unit # (next to Unit 1) and enter details. Click Product/component type checked as well as Expiry date checked. Click Execute

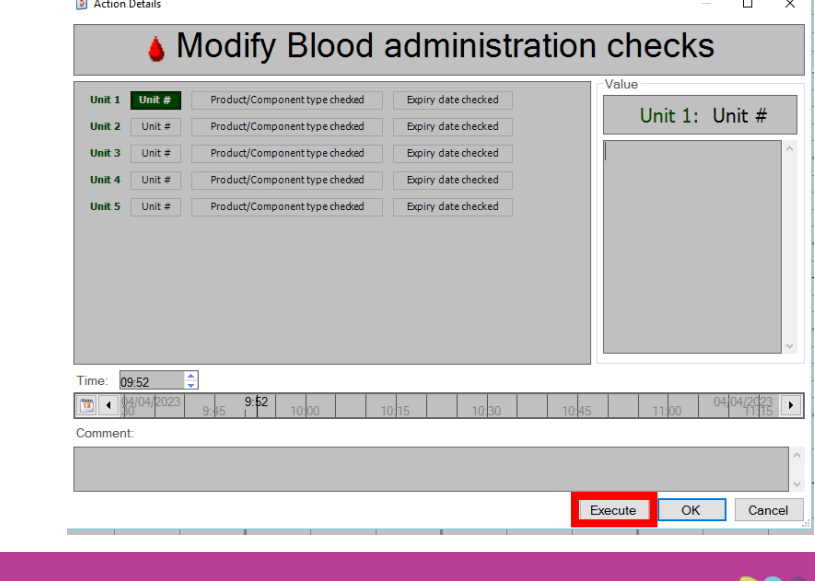

| :        | è |                                                                          |           |              |           |        |  |
|----------|---|--------------------------------------------------------------------------|-----------|--------------|-----------|--------|--|
| <b>*</b> |   | Modify Blood administration checks<br>Remove Blood administration checks |           |              |           |        |  |
|          |   | Sign Blo                                                                 | od admin  | istration cl | hecks     |        |  |
|          |   | Add Blo                                                                  | od admini | stration cl  | necks Rem | ninder |  |

**Digital Health** 

# Important – The Blood Administration Checks must be signed by 2 different staffs (medical or nursing)

- Right-click the action again to sign again (repeat step 7)
- 8. Select the desired products in the To Do List then click the pencil icon

| To Do List     |                                                                                               |                                                                                  |                                                                                       |  |  |  |
|----------------|-----------------------------------------------------------------------------------------------|----------------------------------------------------------------------------------|---------------------------------------------------------------------------------------|--|--|--|
| 2              | Event                                                                                         | Details                                                                          |                                                                                       |  |  |  |
| 2              | Red Cells - Al                                                                                | N IV Iniecti                                                                     | on. No Site S                                                                         |  |  |  |
| Completed To D | Red Cells - Al<br>FFP - AN<br>Platelet poole<br>albumin huma<br>albumin huma<br>Transfusion F | N IV Injecti<br>iv injecti<br>an 20 (IV Injecti<br>an 20 (IV Infusio<br>Reaction | on. No Site S<br>on, No Site Sr<br>on, No Site Sp<br>on, No Site Sp<br>on, No Site Sp |  |  |  |
| <              |                                                                                               |                                                                                  | >                                                                                     |  |  |  |
|                | ↑ ↓                                                                                           | s.                                                                               | <b>&gt;&gt;</b> ×                                                                     |  |  |  |
| Ê              | 📄 🚫 [                                                                                         | 2                                                                                |                                                                                       |  |  |  |

 Ensure the start time is correct. The rate will automatically be calculated if the start/stop time and volume are entered. Click execute to document administration.

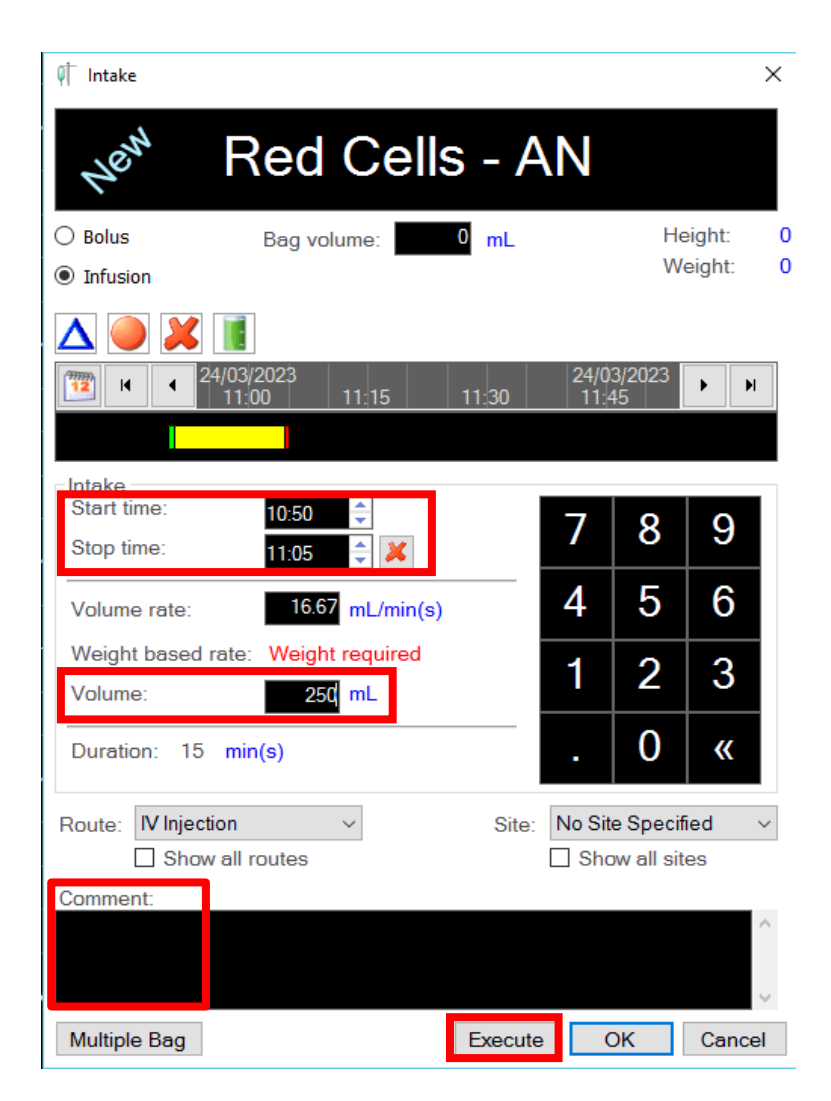

Important – The Unit number must be placed in the comment section

Scanner can be used

Handy Hint – Blood anticipated to be completed on the ward can be commenced on AD 283.1 and not in SAA

**Digital Health**